## Coloplast Fortbildungsförderung – Elektronisches Antragssystem

## Anleitung für Antragsteller

| 1. Schritt                                                                                                    | 2. Schritt                                                                                                    | 3. Schritt                                                                                                    | 4. Schritt                                                                                                    | 5. Schritt                                                                                                    |
|----------------------------------------------------------------------------------------------------|----------------------------------------------------------------------------------------------------|----------------------------------------------------------------------------------------------------|----------------------------------------------------------------------------------------------------|----------------------------------------------------------------------------------------------------|
| Rufen Sie die Seite von<br>Coloplast.com auf und<br>folgen Sie der folgende<br>Verweisung<br>→ About Coloplast<br>→ Corporate Responsibility<br>→ Acting with respect<br>→ Educational grants.<br>Oder klicken Sie <u>hier</u> für<br>den direkten Link zur Seite<br>des Antragsformulars | <section-header><section-header><section-header><section-header><section-header><section-header><section-header><section-header><section-header><section-header><section-header><section-header><section-header><section-header><section-header></section-header></section-header></section-header></section-header></section-header></section-header></section-header></section-header></section-header></section-header></section-header></section-header></section-header></section-header></section-header> | <text><section-header><section-header><section-header><section-header><section-header><section-header><section-header><section-header><section-header><section-header></section-header></section-header></section-header></section-header></section-header></section-header></section-header></section-header></section-header></section-header></text> | Um den Antrag abzusenden, suchen Sie bitte<br>aus der Länderauswahl die passende Email-<br>Adresse heraus<br>(Jedes Land hat eine gesonderte Emailadresse<br>für die Anträge).<br>Dafür erweitern Sie bitte die "view list"-Option. | Nach korrekter<br>Antrag-stellung,<br>werden Sie<br>innerhalb von 90<br>Tagen informiert,<br>ob Ihr Antrag<br>genehmigt und die<br>Fortbildungsförder<br>ung gewährt wird. |

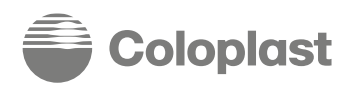

Das Antragsformular basiert auf den Vorgaben von MedTech Europe.